## **Programming the Taranis Q X7 Transmitter for Combat Robotics**

The Taranis Q-X7 with OpenTX 2.2 firmware is a remarkably flexible transmitter that can adapt to very sophisticated control requirements. Unfortunately, all that flexibility comes with a complex user interface that confuses novices and gives experienced R/C jockeys a bewildering range of choices. For example: you can't simply turn on Elevon mixing – you need to build up a channel mix from the elements available to the transmitter. This takes some thought and planning.

While there is ample documentation available on the web to explain in detail the theory and practice of OpenTX, two things led me to write this guide:

- 1. OpenTX was not developed for combat robots. The available tips and examples are typically designed for servo-driven mechanical aircraft control surfaces that have different considerations than do the Electronic Speed Controllers used in robot drive trains.
- 2. The basic requirements of setting up a robot drive train and typical weapon control are relatively simple compared to the capabilities of OpenTX. A robot builder shouldn't be forced learn the full scope of the firmware capability simply to get their robot operational.

This guide will skip over the bulk of the theory and provide examples of set-up, tuning, and troubleshooting for standard combat robot layouts. Once you have your 'bot operational you can take time go as deep into control theory as you like.

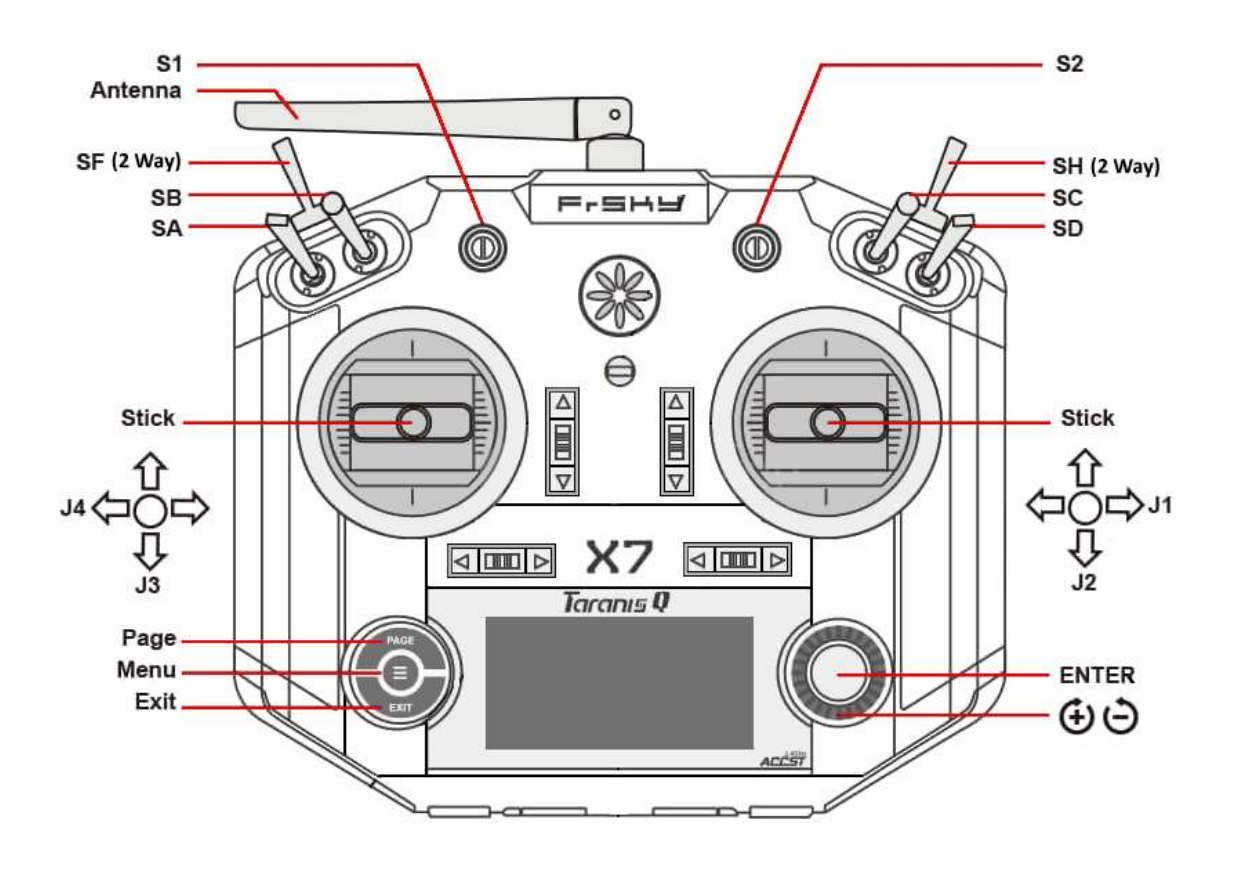

## **Physical Setup**

There are multiple on-line tutorials that cover the process of un-boxing, hardware adjustment, preference selection, menu navigation, receiver binding, failsafe setting, and range testing. Since this is all the same for aircraft or robot I'm not going to duplicate that info here, but I will assume that you have your transmitter operational and have figured out the menu navigation controls. If you need some help with that process, try this tutorial:

RCdiy Taranis Q X7 OpenTX –Setup http://rcdiy.ca/taranis-q-x7-tutorial-first-flight-setup/

As delivered, the Taranis Q-X7 defaults to the 'Mode 2' stick layout with channels one thru four assigned to **Aileron**, **Elevator**, **Throttle**, and **Rudder** (AETR) in that order. This stick and channel layout can be changed, but the examples in this guide assume that this default channel layout is your starting point.

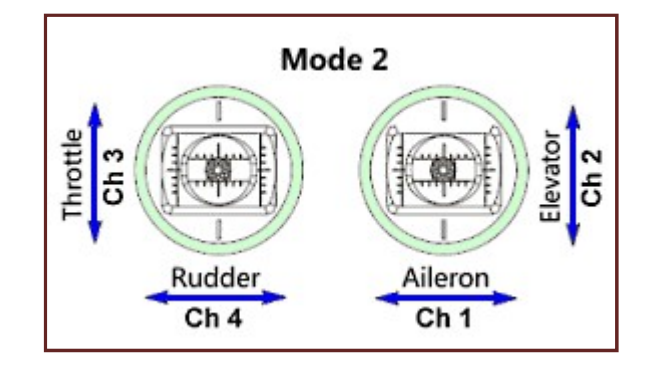

# **Menu Navigation**

The action all takes place in the **Model Setup** menu. Power on and dismiss any warning messages to get to your home screen:

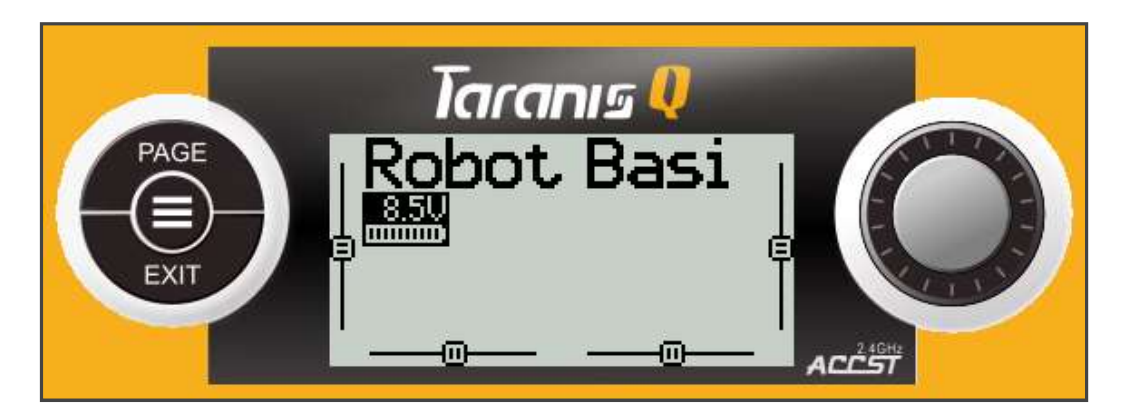

A quick tap on the **MENU** button (≡) will take you to the **Model Setup** menu. If you hold it too long you go to the **Radio Setup** menu -- just a tap. Now tap the **PAGE** button repeatedly to flip down thru the screens. A long press on the **PAGE** button will move you up a screen. Almost all of our robot setup will be done on three screens: **INPUTS**, **MIXER**, and **OUTPUTS**.

In this guide we will use these three screens to set-up the following common combat robot functions:

- 1. A single-stick throttle and steering mix.
- 2. Assign an output channel to a toggle switch.
- 3. Create a steering sensitivity dual-rate switch.
- 4. Program a switch to correct stick response on an inverted robot.
- 5. Limit servo motion range to prevent lifter stall.
- 6. Reverse the response of individual receiver outputs.

As a bonus I'll toss in a feature from a fourth model setup screen that will allow you to command servo motion up to 150% of normal range. Let's get to work.

### The Mixer Screen -- Linking Inputs to Outputs

The mixer screen accepts input signals -- from the transmitter sticks, switches, and knobs -- and assigns them to output channels that will be sent to the receiver. Multiple inputs may be assigned to individual outputs to create channel 'mixes', and the signals may come direct from the inputs or after they have been modified by the **INPUTS** screen.

#### **Constructing a Single Stick Drive Mix**

With conventional transmitter firmware it's a simple matter to establish single-stick control of throttle and steering -- just go to the mix menu and turn on 'Elevon'. With OpenTX firmware there are no pre-defined mixes you can just turn on – you must define your own mixes.

To properly control motion in a skid-steer robot we require the left and right motors to respond to the Elevator stick axis (right stick up/down) by spinning in opposite directions (one clockwise, one counterclockwise) to move the robot forward and back, and we need the left and right motors to respond to the Aileron stick axis (right stick left/right) input by spinning in the same direction (both clockwise or both counterclockwise) to rotate the robot right or left. We'll set up **CH1** to control the left side motor controller and **CH2** to control the right side.

Page down thru the **Model Setup** menu to the **MIXER** screen. With default settings (Mode 2, AETR) your mixer screen should look like this:

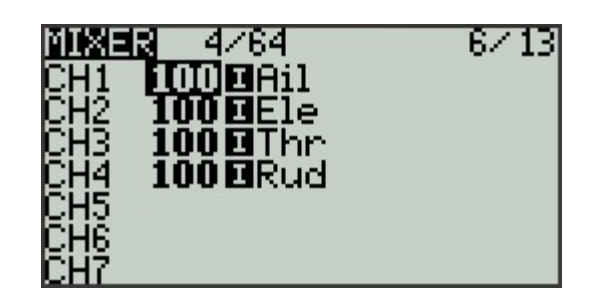

**CH1** responds to Aileron input by default. We will insert an additional line in the **CH1** mix to add Elevator response. On the **MIXER** screen:

- Use the scroll wheel to highlight the **CH1** line, then long-press the **ENTER** button to bring up an action menu.
- Scroll down to **Insert After** and tap **ENTER** to bring up a new menu.
- Scroll down to **Source**, tap **ENTER**, scroll to **Ele**, tap **ENTER**, tap **EXIT** twice.

Your **MIXER** screen now looks like this:

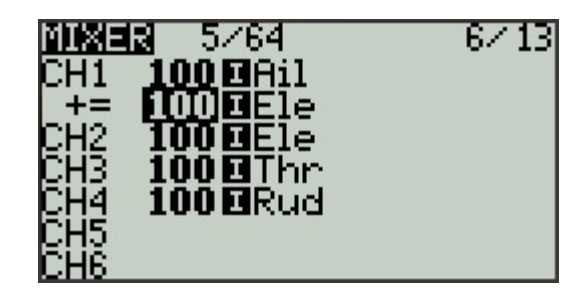

CH2 responds to Elevator input by default. We will insert an additional line in the CH2 mix to add Aileron response in the direction opposite to CH1. On the MIXER screen:

- Use the scroll wheel to highlight the CH2 line, and long-press the ENTER button to bring up an action menu.
- Tap ENTER to enter the EDIT menu.
- Scroll down to **Weight**, tap **ENTER**, scroll the value down to **-100**.
- Tap ENTER, tap EXIT twice.
- Long-press the **ENTER** button to bring up an action menu.
- Scroll down to **Insert Before** and tap **ENTER** to bring up a new menu.
- Scroll down to **Source**, tap **ENTER**, scroll to **Ail**.
- Tap ENTER, tap EXIT twice.

Your **MIXER** screen now looks like this:

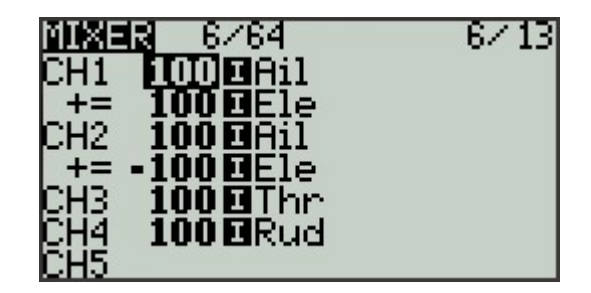

There may be some clean-up to the response directions based on motor polarity that we'll sort out in the troubleshooting section, but that's our mix.

**NOTE:** For aircraft applications, an Elevon mix will typically 'Weight' the mix elements at '50' rather than '100' to prevent 'clipping' the motion of the servos used to move their fight control surfaces. That isn't an issue with robot control, plus we need to assure that the electronic speed controllers provide full forward and reverse throttle in response to Elevator input. The '100' weight on Aileron gives more steering response than most drivers like, but we will take care of that in the INPUTS screen.

### Assigning an Output Channel to a Switch

Sometimes you don't need the range and precision of a control stick to activate an output channel. Maybe you're just activating an RC switch to fire a flipper mechanism. A transmitter switch would serve that purpose nicely – let's assign one to output **CH5**:

**CH5** is unassigned. We will assign it to respond to the momentary toggle switch **SH**. On the **MIXER** screen:

- Scroll to highlight the CH5 line, then tap ENTER.
- Scroll down to **Source**, tap **ENTER**, scroll to **SH**.
- Tap ENTER, tap EXIT twice.

Your MIXER screen now looks like this:

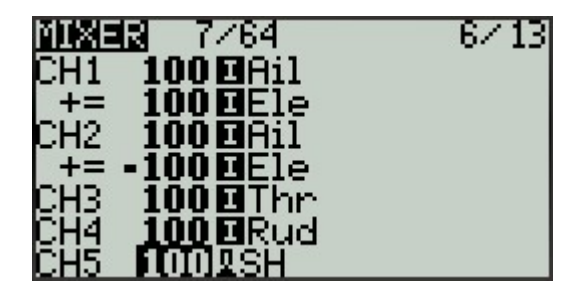

You could assign any unused switch to control **CH5** -- but **SH** is a momentary switch, springloaded to return to its default state when released. That makes it perfect for triggering a flipper.

## The INPUTS Screen -- Adjusting Control Response

Time to do some work on the **INPUTS** screen where we have the option to modify the signal coming from a stick, switch, or knob before it gets to the **MIXER** screen. We can modify response 'weight', add switches to select between weight options, and even reverse the direction of input response.

#### Adjusting Steering Responsiveness

Page down thru the Model Setup menu to the **INPUTS** screen. With default settings your inputs screen should look like this:

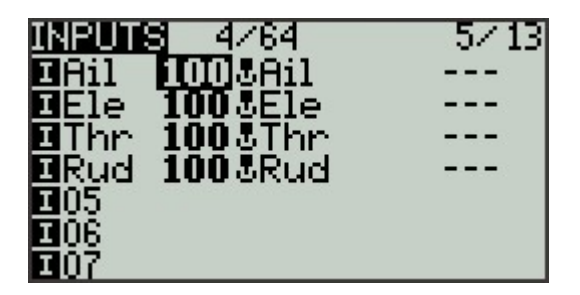

As mentioned in the **MIXER** section, a **100** Weight assigned to the aileron input gives too much steering responsiveness for most drivers. The **INPUTS** screen is the place to adjust that weight. On the **INPUTS** screen:

- Use the scroll wheel to highlight the **Ail** line, then long-press the **ENTER** button to bring up an action menu.
- Tap ENTER to enter the EDIT screen.
- Scroll down to Weight, tap ENTER, scroll down to 50.
- Tap ENTER, tap EXIT twice.

Your INPUTS screen now looks like this:

| INPUT:      | 8_4/64   | 5/13 |
|-------------|----------|------|
| EAil        | 503Ail   |      |
| Ele         | 1003Ele  |      |
| Thr         | 1003Thr  |      |
| Rud         | 100 3Rud |      |
| <b>E</b> 05 |          |      |
| <b>1</b> 06 |          |      |
| <b>1</b> 07 |          |      |

Adjustments to the **Weight** of the Aileron stick here will affect all uses of the Aileron input in the **MIXING** screen. It's easier to have only one place to make adjustments to steering sensitivity.

#### Adding a Dual Rate Switch

We've reduced steering response to a more comfortable level, but there are times when it would be useful to quickly restore full rotation speed -- maybe for a simple victory dance, or maybe to spin fast enough to flip back upright when inverted. Let's assign a switch to handle that job:

Assigning a switch to select between two control rates – a 'Dual Rate' switch. On the **INPUTS** screen:

- Highlight the **Ail** line, then long-press the **ENTER** button to bring up an action menu.
- Tap **ENTER** to enter the **Edit** screen.
- Scroll down to **Switch**, tap **ENTER**, flip switch **SA** down then back up, tap enter, tap **EXIT** twice.
- Long-press the **ENTER** button again.
- Scroll to Insert After and tap ENTER.
- Tap EXIT twice.

Your INPUTS screen now looks like this:

| INPUT        | 8 5/64    | 5/13 |
|--------------|-----------|------|
| 🖬 Ail        | 503Ail    | SA1  |
|              | 1003Ail   |      |
| <b>E</b> Ele | 1003Ele   |      |
| <b>Thr</b>   | 1003Thr   |      |
| Rud          | 100 & Rud |      |
| <b>1</b> 05  |           |      |
| <b>1</b> 06  |           |      |

**How does this work?** If there are multiple lines entered under a single input, the transmitter evaluates the first line to see if any conditions it includes are met. If they are, that line is used. If not, it skips down a line and repeats the evaluation process.

- Our first Aileron line has the condition SA<sup>1</sup> that requires that switch SA be in the up position – the position the transmitter expects at start-up. If switch SA is up the line will be accepted and the steering rate will be a controllable 50.
- If switch **SA** is not **up**, the transmitter will skip down to the second line to evaluate its condintion. The second line has no condition set, so it will be accepted and the steering rate will be a very quick **100**.

You can choose different values for the Weight to suit your driving preference -and you can choose a different switch. Yes, you can add more lines for additional conditions, but leave the last line with no conditions.

#### A Simple Invert Switch

So far everything we've done in OpenTX has been a little more difficult than it would have been on a conventional menu-driven transmitter. You're probably wondering why anyone bothered to write transmitter firmware that makes things more difficult. It's not quite like that – Open TX does make simple things a little more difficult, but it can make complicated things a lot simpler. Here's an example.

When a wheeled robot is inverted the steering remains correct, but the throttle direction is reversed. Assigning a switch to reverse the response of the Elevator stick axis in a conventional transmitter is complex, but in OpenTX it's simple. On the **INPUTS** screen:

- Use the scroll wheel to highlight the **Ele** line, then long-press the **ENTER** button to bring up an action menu.
- Tap **ENTER** to enter the **Edit** screen.
- Scroll down to **Switch**, tap **ENTER**, flip switch **SF** down then back up.
- Tap enter, tap **EXIT** twice.
- Long-press the ENTER button again.
- Scroll to Insert After and tap ENTER.
- Scroll down to **Weight**, tap **ENTER**, scroll the value down to **-100**.
- Tap enter, tap **EXIT** twice.

Your INPUTS screen now looks like this:

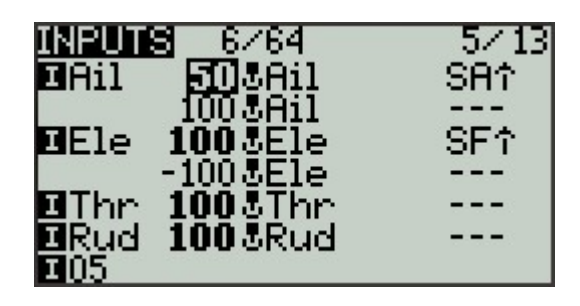

When Switch **SF** is up (SF $\hat{\mathbf{1}}$ ) the elevator response is normal, but when **SF** is not up the throttle response is reversed. You can of course choose a different switch to suit your preferences.

**NOTE:** Aircraft users program a different type of invert switch because this simple approach does not invert the axis trim setting. Trims are important if you're controlling servos, but robot motor controllers seldom rely on trims to adjust their center position. This approach should work just fine for your robot. If not, look up the aircraft version on the 'net.

### The OUTPUTS Screen -- Limiting and Reversing

I've arranged the topics in this guide to mirror the order of progression a robot builder might follow in setting up a Taranis Q X7 for their use. At this point it would be helpful to follow a position signal all the way thru the transmitter to better understand the 'big picture'.

- A position signal is generated by a stick axis, switch, or knob.
- That signal may be routed to the **INPUTS** screen for modification before being passed to the mixer.
- Signals coming into the **MIXER** screen may be combined with other before being assigned to a receiver output port.
- The **OUTPUTS** screen allows final modification to the direction and magnitude of the combined signals from the mixer before they are transmitted to the receiver.

So, the **OUTPUTS** screen is the last stop before the signal is transmitted to the receiver. Any adjustments made here will modify the output port assigned on the MIXER screen by adjusting the magnitude and direction of the signal that will arrive at the receiver port.

#### Limiting Motion on a Servo

Suppose you have a servo powered 4-bar lifter in your antweight that's controlled by the 'Throttle' stick axis on **CH3**. This particular mechanism does not require the full range of servo motion to drive the lifter – the lifter is completely retracted at -75% of servo motion and is fully

extended at +90% servo motion. The servo will 'stall' if commanded outside this range, and stalling is hard on a servo. We can limit the range that **CH3** can command to prevent servo stall.

Page down thru the Model Setup menu to the **OUTPUTS** screen. With default settings your outputs screen should look like this:

| OUTPI | <b>UNS</b> 1504 | 0us –       | 7713 |
|-------|-----------------|-------------|------|
| CH1   | 0.0 -100        | 100 →       | • ∆  |
| CH2   | 0.0 -100        | -100 -)     | • ∆  |
| СНЗ   | 0.0 -100        | -100∋       | • ∆  |
| CH4   | 0.0 -100        | 100-)       | · 🛆  |
| CH2   | 0.0 - 100       | 100 - 3     | · 🍐  |
| CHE   | 0.0 - 100       | 100-)       | · 🍐  |
| CHY   | 0.0 -100        | $100 \odot$ | · 🛆  |

The **OUTPUTS** screen allows direct limiting of the motion range commanded on each side of the motion center point. Here we will limit servo motion to 75% of normal below the center point and 90% above.

- Use the scroll wheel to highlight the **CH3** line, then tap the **ENTER** button to bring up an action menu.
- Tap ENTER to enter the EDIT screen.
- Scroll down to the **Min** line, tap ENTER, scroll to **-75.0** and tap **ENTER**.
- Scroll down to the **Max** line, tap ENTER, scroll to **90.0** and tap **ENTER**.
- Tap EXIT twice.

Your OUTPUTS screen now looks like this:

| OUTPI | <b>Uns</b> 111 | 6us     | -7713 |
|-------|----------------|---------|-------|
| CH1   | 0.0 -100       | 100 →   | · 🏼 🗛 |
| CH2   | 0.0 - 100      | _100 →  | · 🏼   |
| OHB I | 0.0 -75.0      | 90.0-)  | · 🏼   |
| CH4   | 0.0 - 100      | 100-)   | · 4   |
| CH2   | 0.0 -100       | 100-)   | · 🌣   |
| CHE   | 0.0 -100       | 100-2   | · 4   |
| UHY   | 0.0 - 100      | -100 -) | · A   |

Full upward throw on the Throttle stick axis will now provide only 90% of full upward servo motion, and full downward throw will provide only 75% of downward servo motion. No servo stall!

**Bonus Content** By default OpenTX prevents assigning Output travel values outside the range of -100 to 100. However, most servos are capable of responding to signals outside this range to provide an extended range of motion. If you require increased extension from a servo you can over-ride the default limits on the Model **SETUP** screen:

Page upward from the **OUTPUTS** screen multiple times to find the **SETUP** screen.

- Scroll down it's pretty far to the E.Limits line.
- Tap ENTER to check the E.Limits box.
- Tap **EXIT**.

You may now enter 'Min' and 'Max' values on the **OUTPUTS** screen over an extended range from **-150** to **150**. Most servos will not go all the way to 150% of normal range, so use caution in exploring motion limits. And no, extended range will not make your drive motors faster – don't even try.

#### **Channel Reversing**

We setup the single-stick drive mix on the **MIXER** screen to provide the correct signals to the drive motor controllers, but we may need to reverse the direction of the signal provided at one or both of the receiver ports that command the motor controllers to compensate for motor polarity. Similarly, the action of a servo powered lifter or the response of a channel assigned to a toggle switch may also require adjustment in the signal direction at the receiver port.

In a conventional transmitter there would be a menu to deal with 'Servo Reversing' to sort out these issues. In OpenTX the same function is folded into the **Outputs** screen.

We can reverse the direction of operation of mixed or unmixed outputs on the **OUTPUTS** screen by 'inverting' a specific channel. In this example we invert the output of **CH2**:

- Use the scroll wheel to highlight the **CH** line, then tap the **ENTER** button to bring up an action menu.
- Tap ENTER to enter the EDIT screen.
- Scroll down to the Direction line, then tap ENTER to change the mode to INV.
- Tap **EXIT** twice.

Your OUTPUTS screen now looks like this:

| 5  |
|----|
| Δ, |
| 4  |
| 4  |
| 4  |
| 4  |
| 2  |
|    |

The change to the screen is subtle: the little arrow to the right of the '100' on the CH2 line now points to the left instead of the right, indicating in 'inverted' response.

In the next section we will check the operation of the 'Elevon' mix to see if and where we may need to invert output channels to obtain correct response to our stick inputs.

#### **Troubleshooting the Drive Mix**

Find a safe place to test the robot drive, unplug all weaponry, and power up the radio and robot. Try a little gentle forward motion and a slow turn to the right.

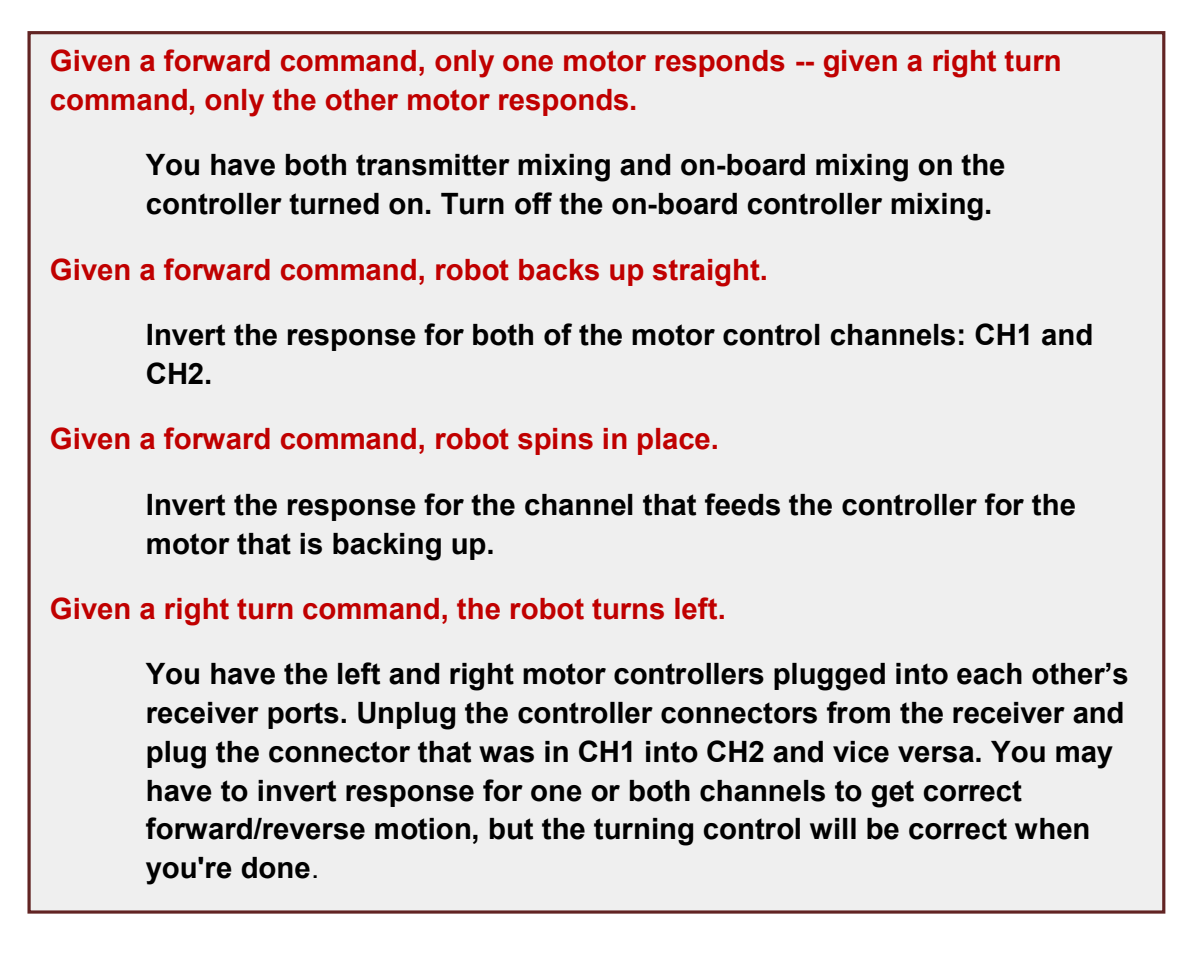

### **Summary and Additional Resources**

There you have it. We've only scratched the surface of what OpenTX can do, but the examples given here will suffice to get all but the most exotic combat robots up and running. Now that you've got a taste of how the firmware works you have a good base for implementing less common functions and features, like:

- Triple rates
- Voice prompts
- Logical switches
- Exponential curves
- What those knobs can do

And even a four-channel omnidirectional Mecanum drive mix!

Here are some resources to get you started:

- OpenTX University <u>http://open-txu.org/</u>
- OpenTX Online Manual <u>http://rcdiy.ca</u>
- OpenTX Clinic <u>https://rc-soar.com/opentx/basics/index.htm</u>

Copyright 2020, Mark Joerger – Team Run Amok